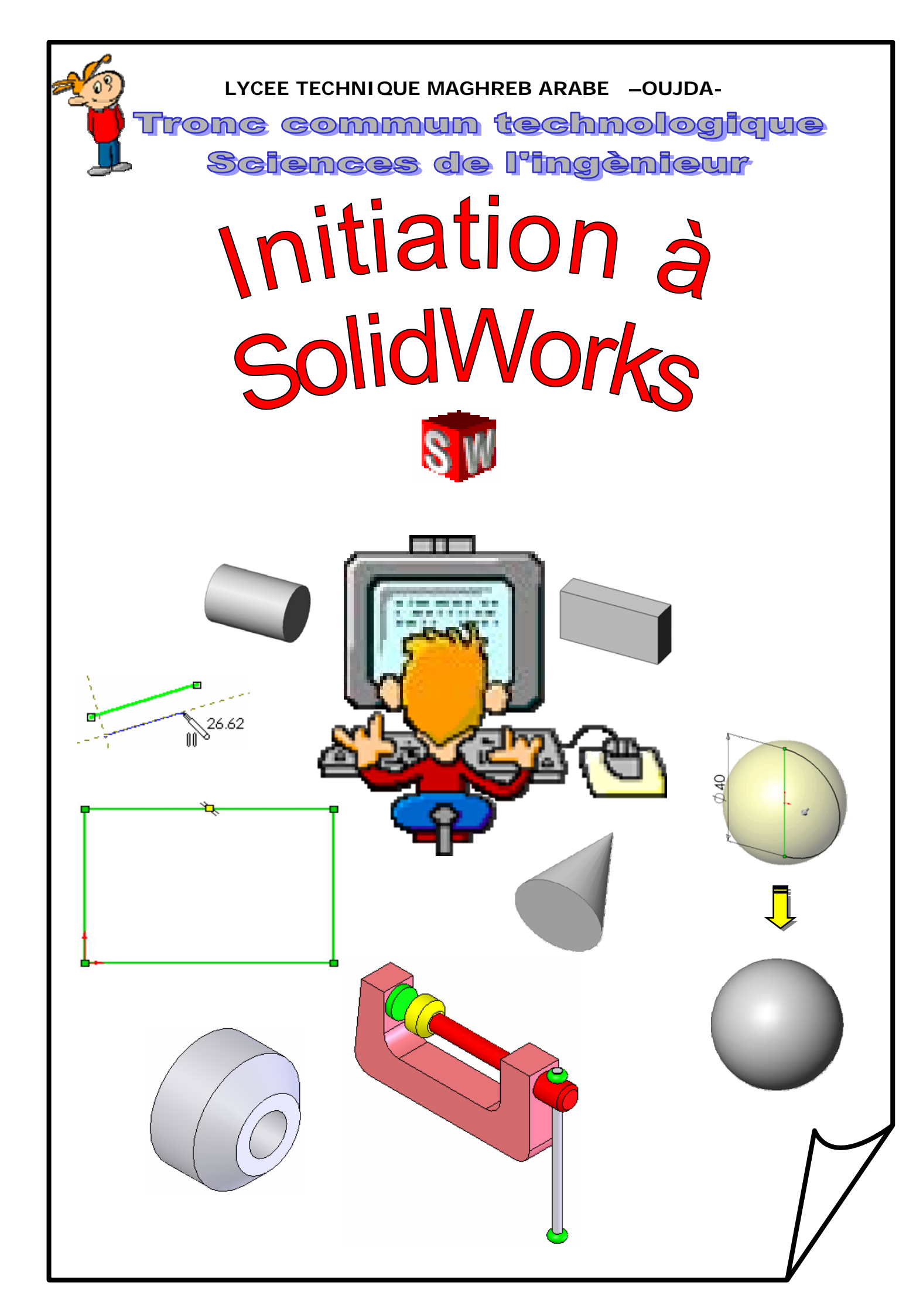

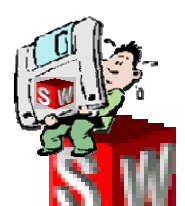

# Elaboration des volumes simples

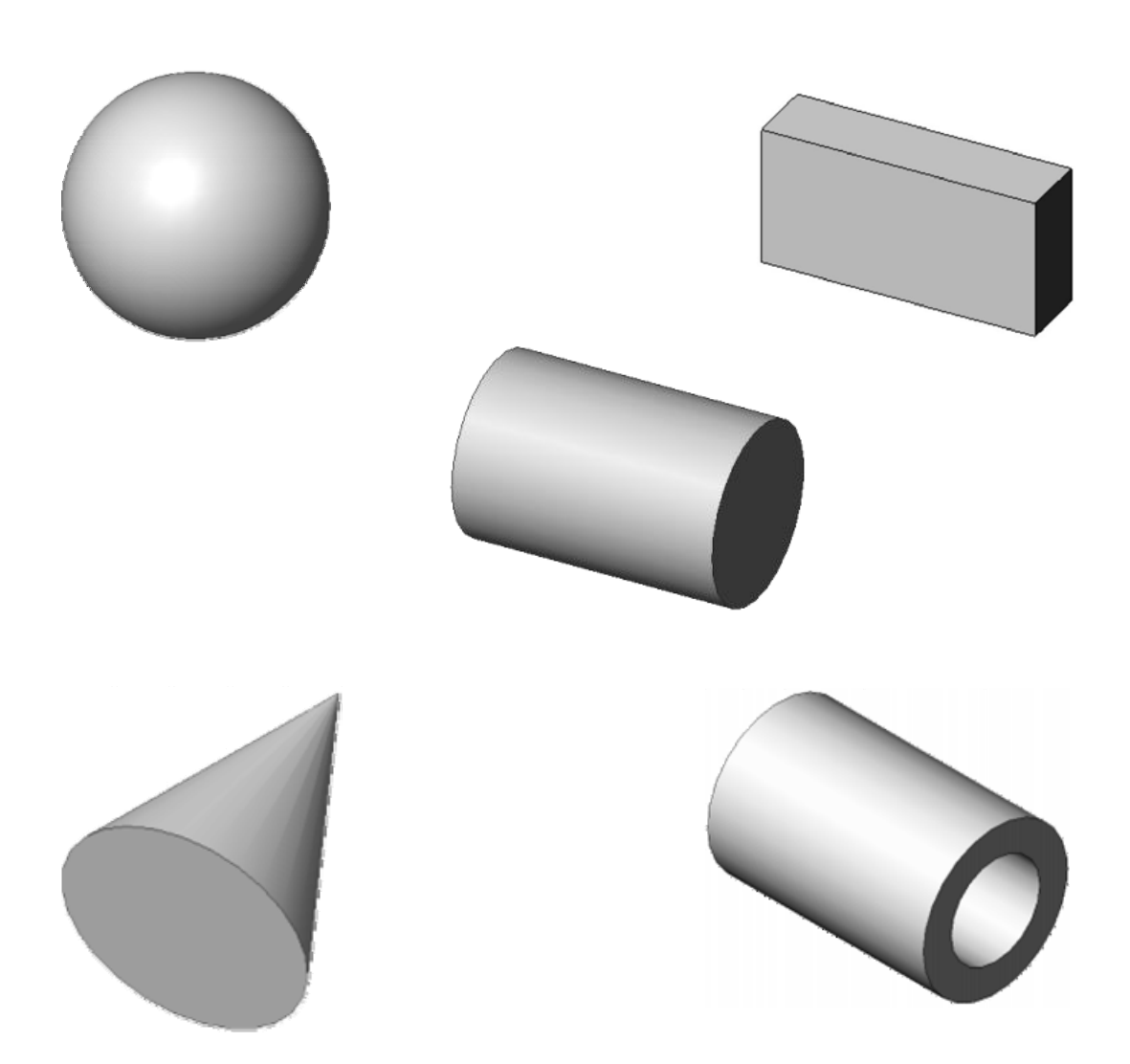

Document. Mustapha Zaghnane

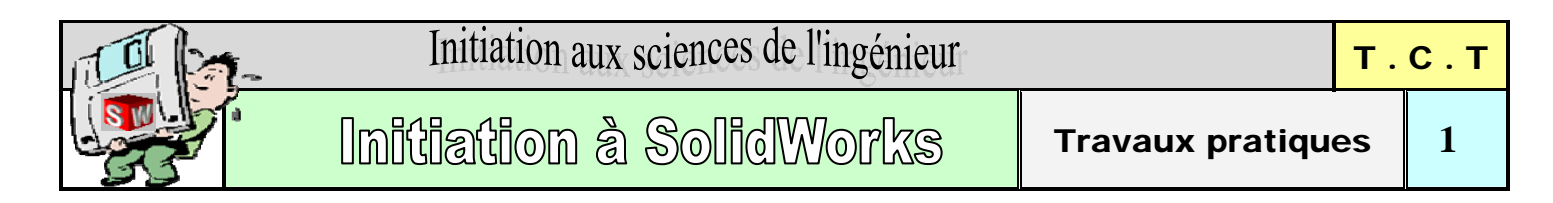

#### Démarrage de SolidWorks :

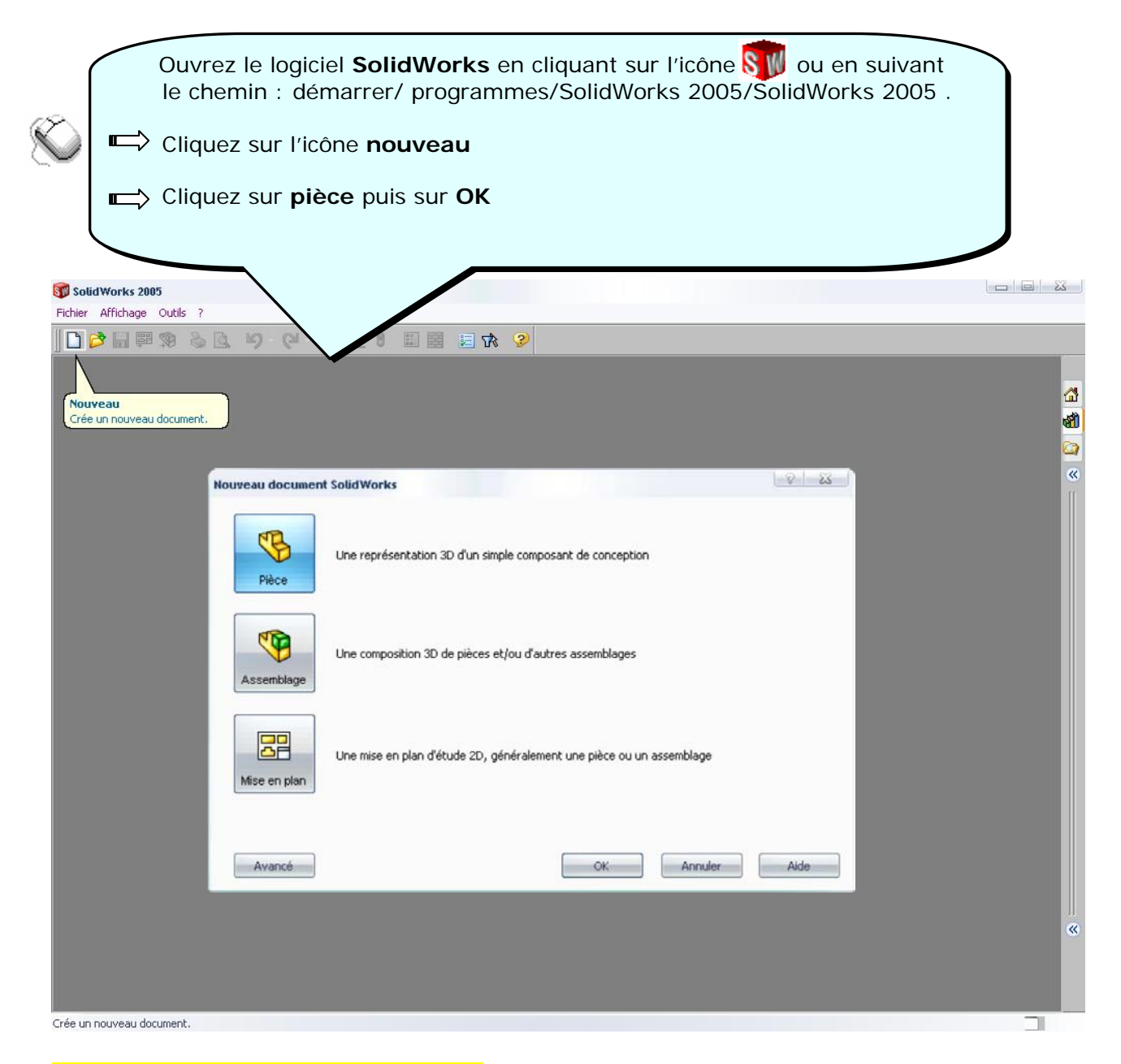

#### Génération d'un volume :

Préambule : La génération d'un volume à l'aide du logiciel SolidWorks, nécessite la réalisation préalable d'une Esquisse. Cette esquisse est généralement une figure plane. Il faut donc définir un plan de référence (pour effectuer le tracé de l'esquisse. Ce plan d'esquisse peut être : - un plan prédéfini (face, droite, dessus).

- un plan construit (plan1, plan 2, ...).
- une surface plane.

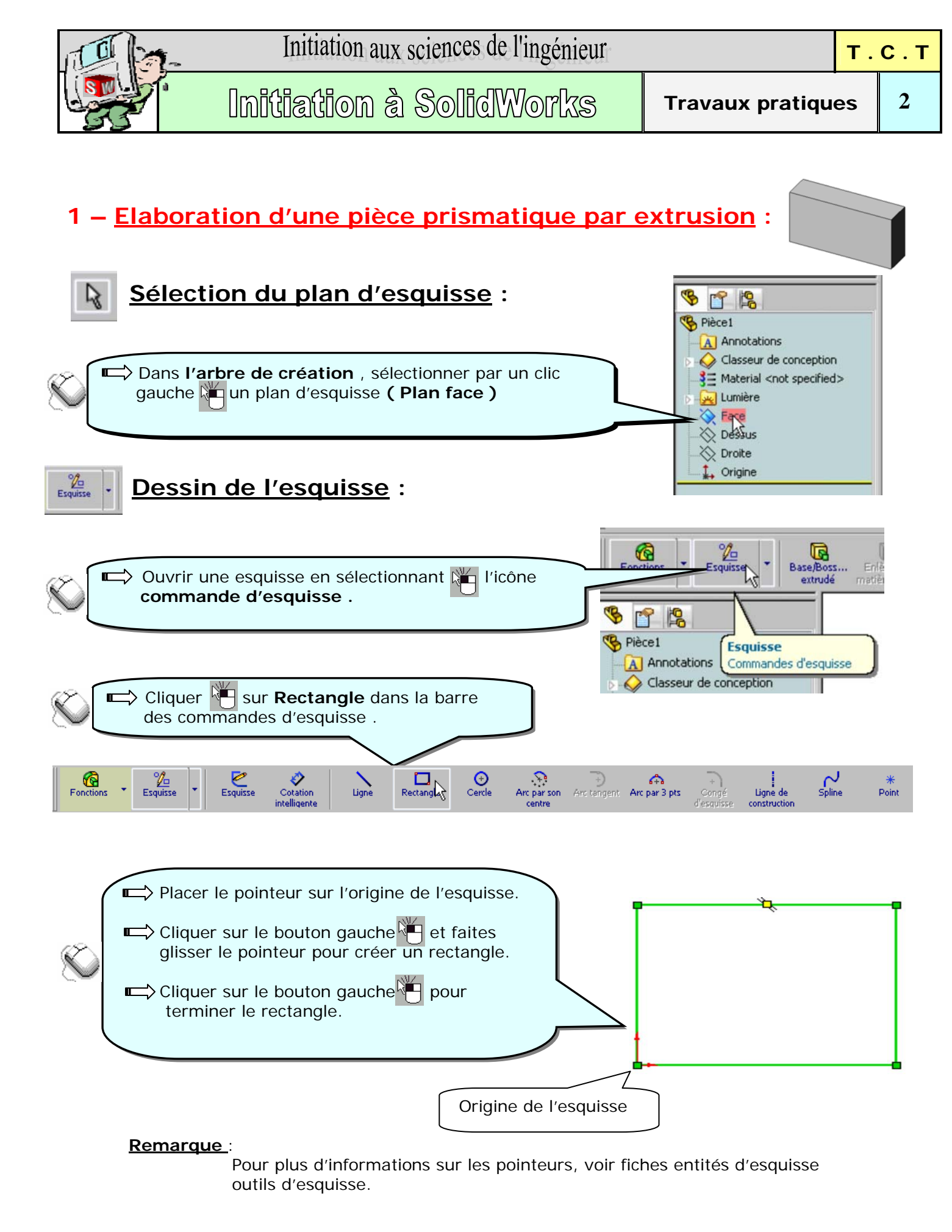

L-T-M-A Oujda \_

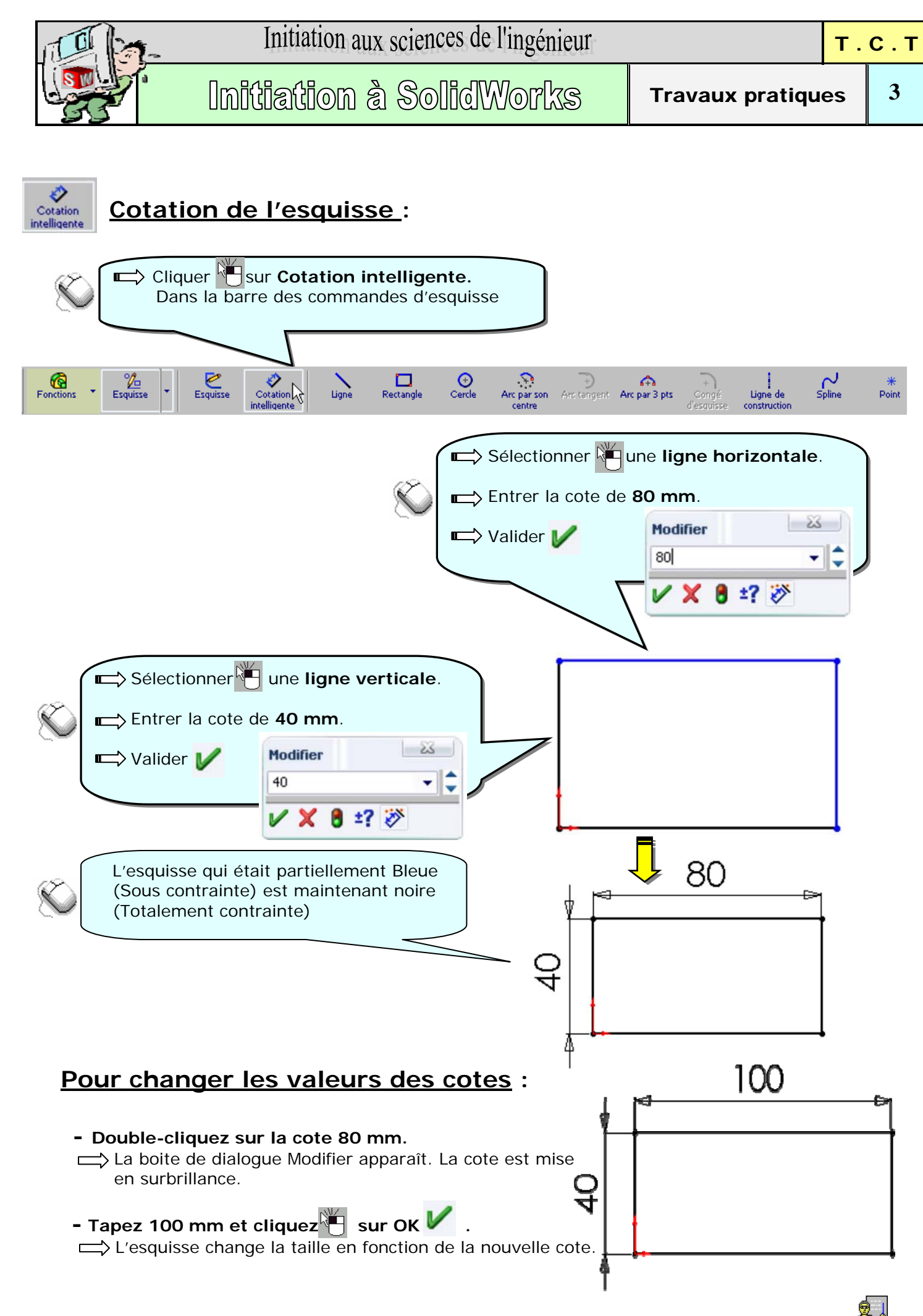

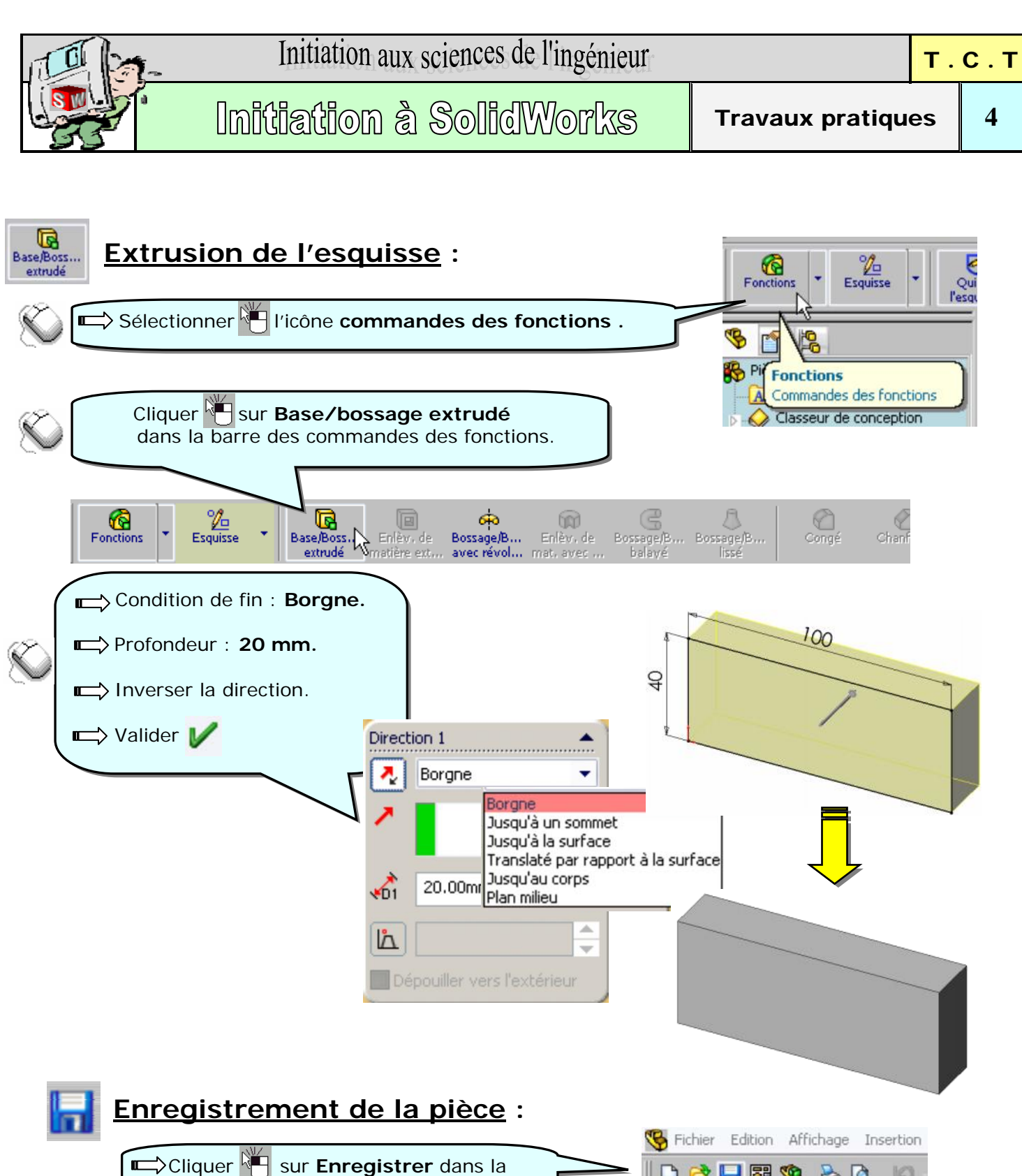

|     | Cliquer Holiquer barre d'out     | sur <b>Enregistrer</b> dans la ils standard. | ] 🗅 🖻 🖥 |             | ۵ ه | 5 |
|-----|----------------------------------|----------------------------------------------|---------|-------------|-----|---|
|     | La boite de<br>Taper <b>para</b> | 0/2                                          | Ĩ       | R           |     |   |
| Nor | n du fichier :                   | parallélépipède                              |         | Enregistrer |     |   |
| Тур | e:                               | Pièce (*.prt;*.sldprt)                       | •       | Annuler     |     |   |

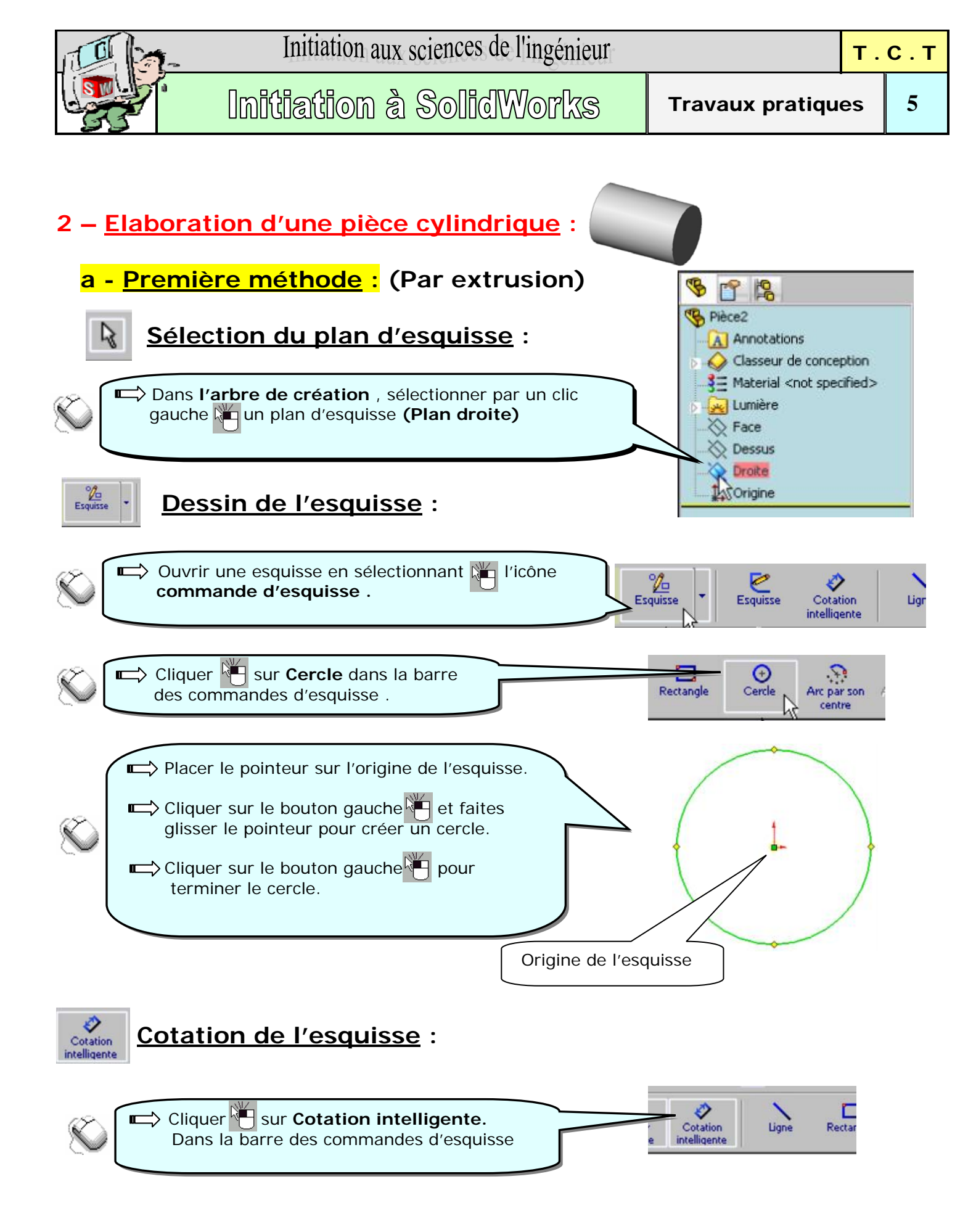

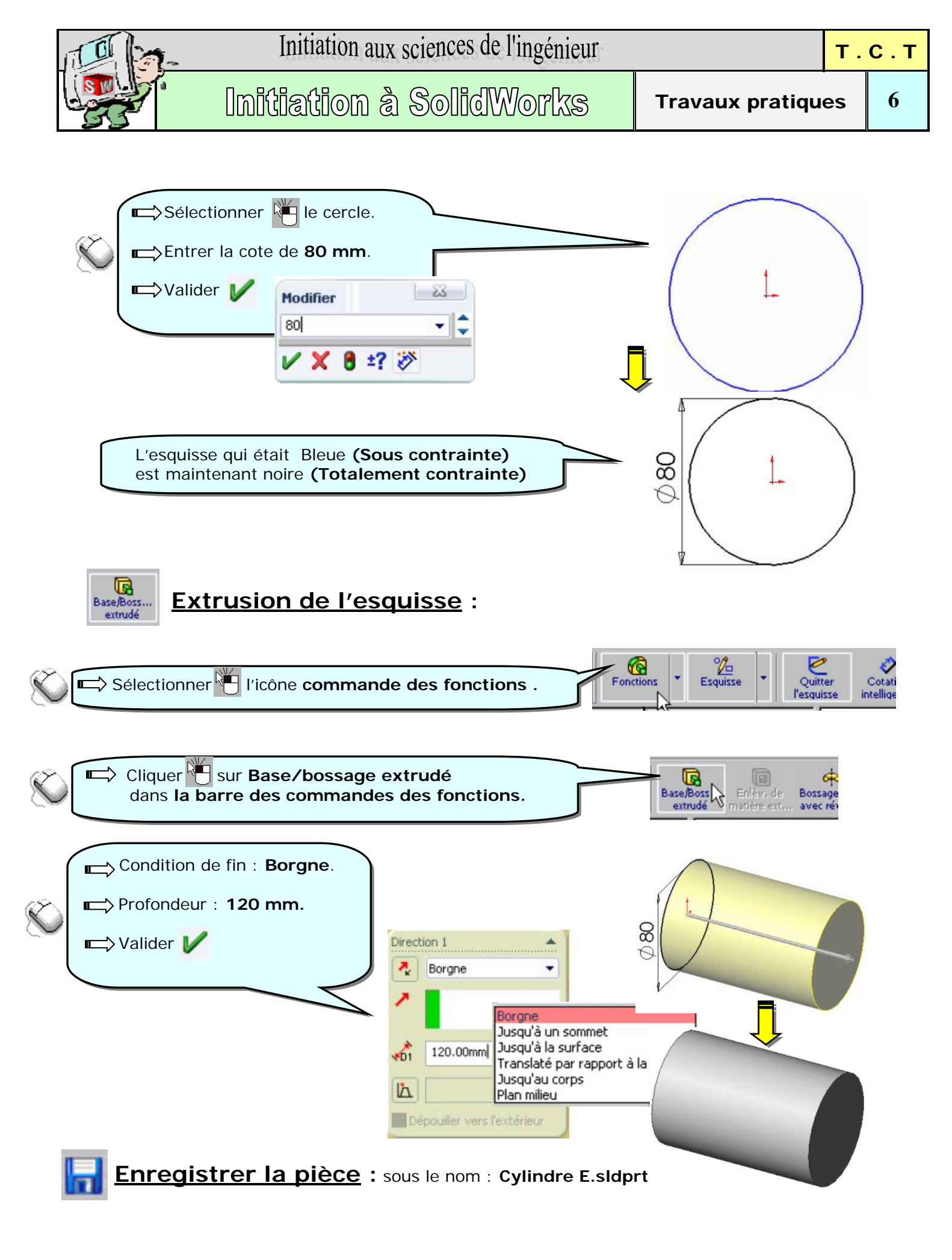

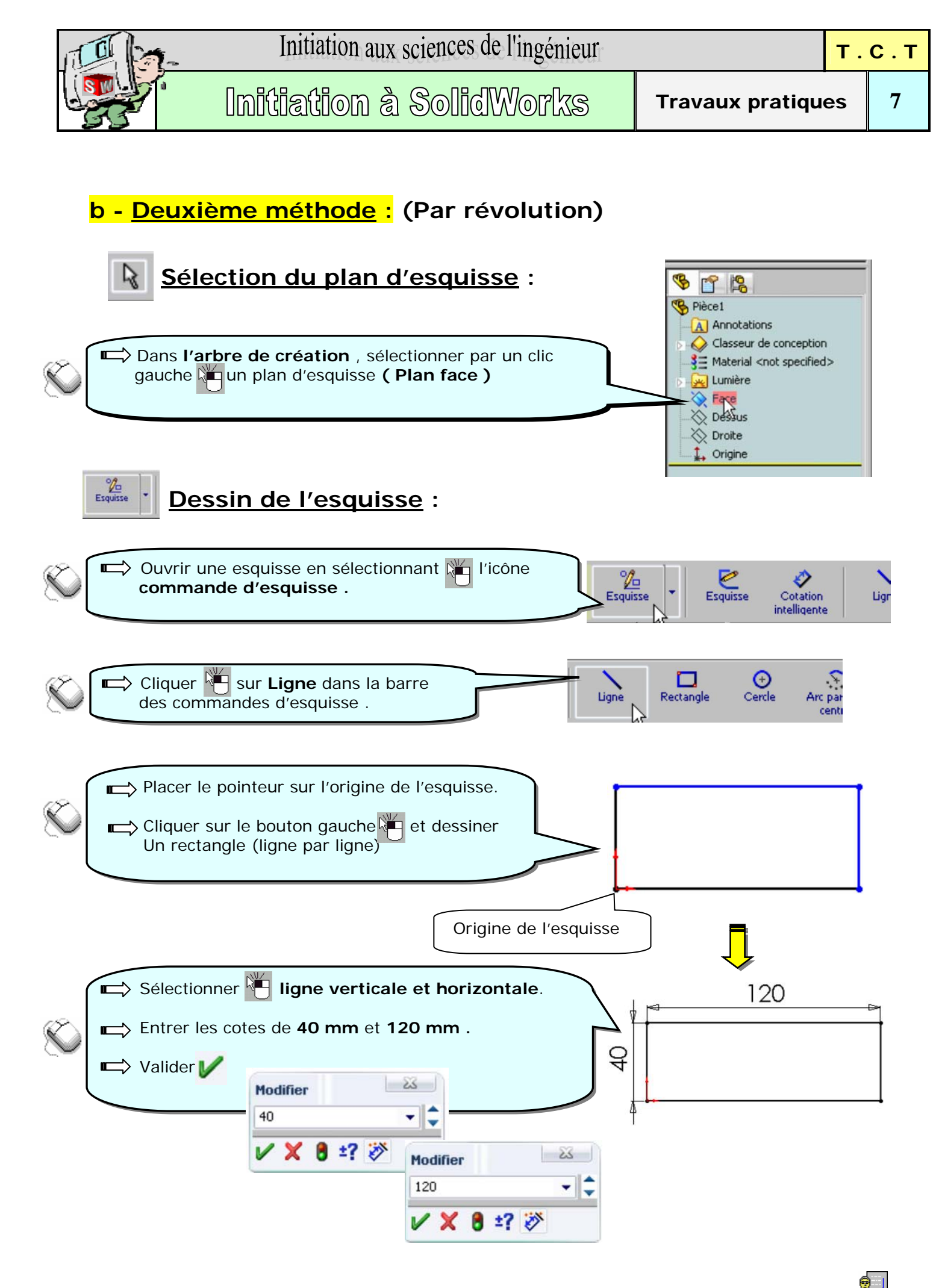

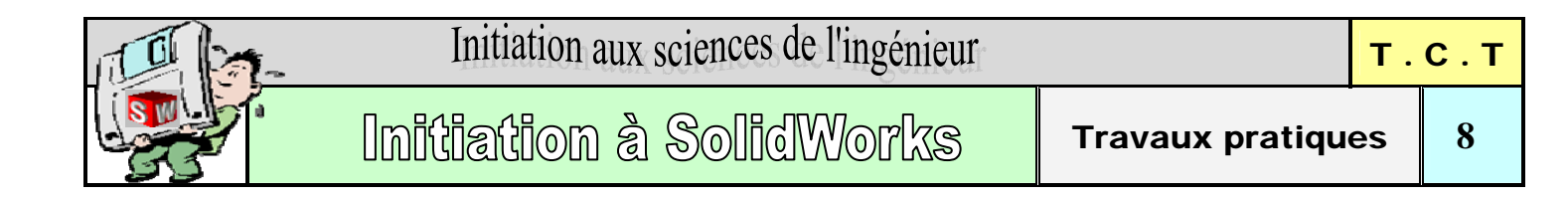

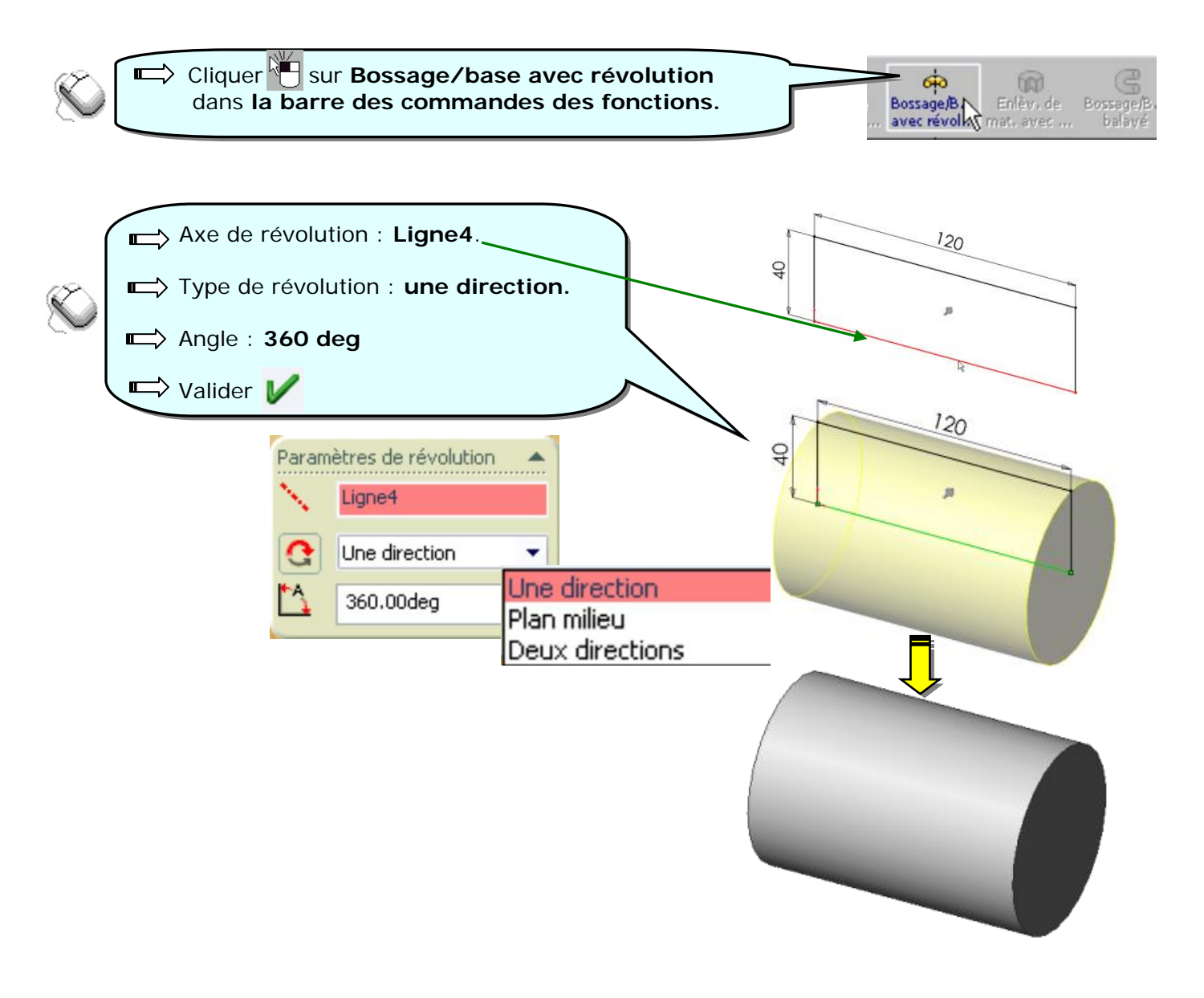

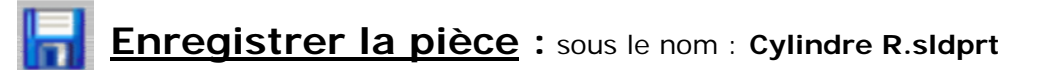

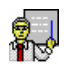

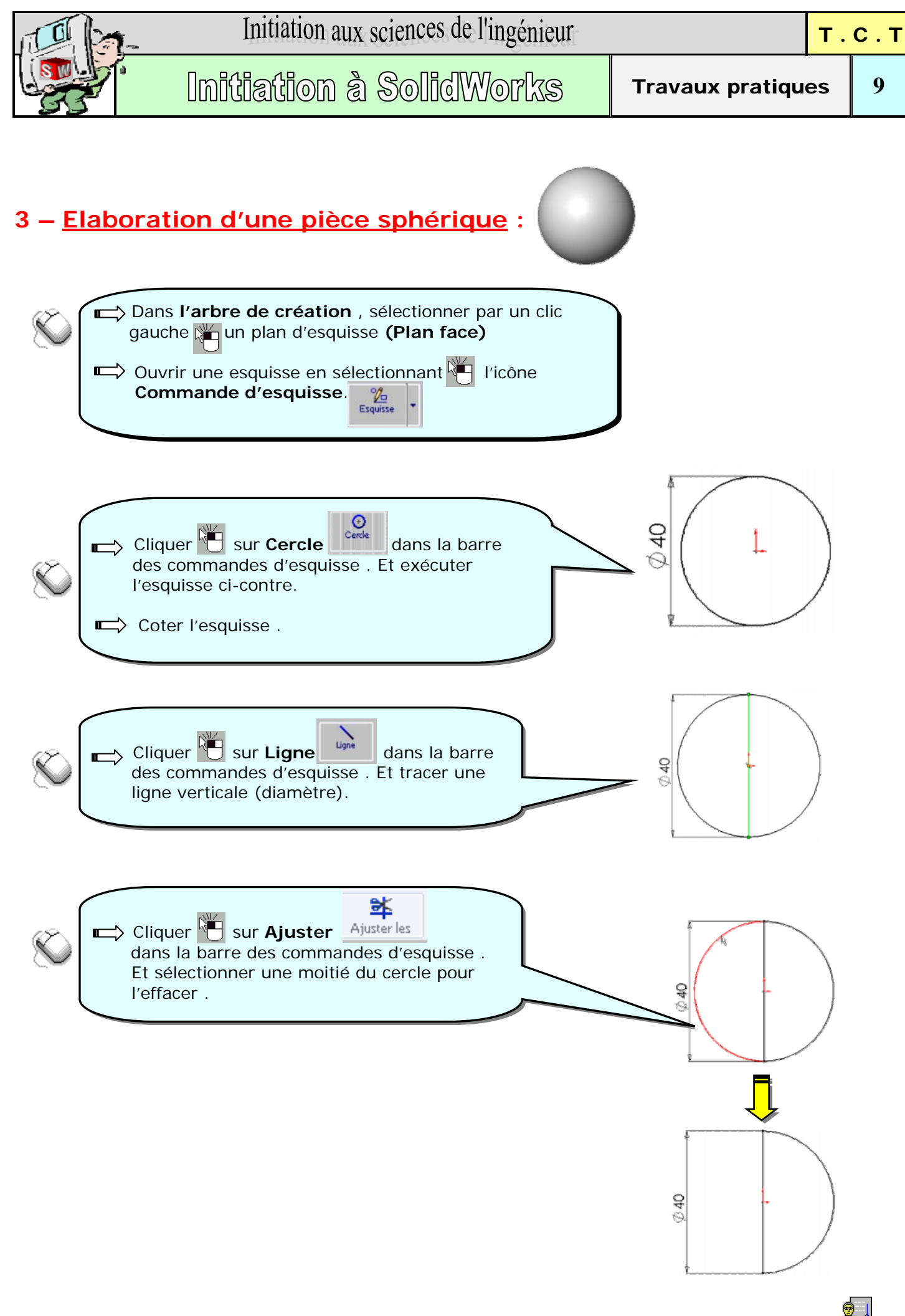

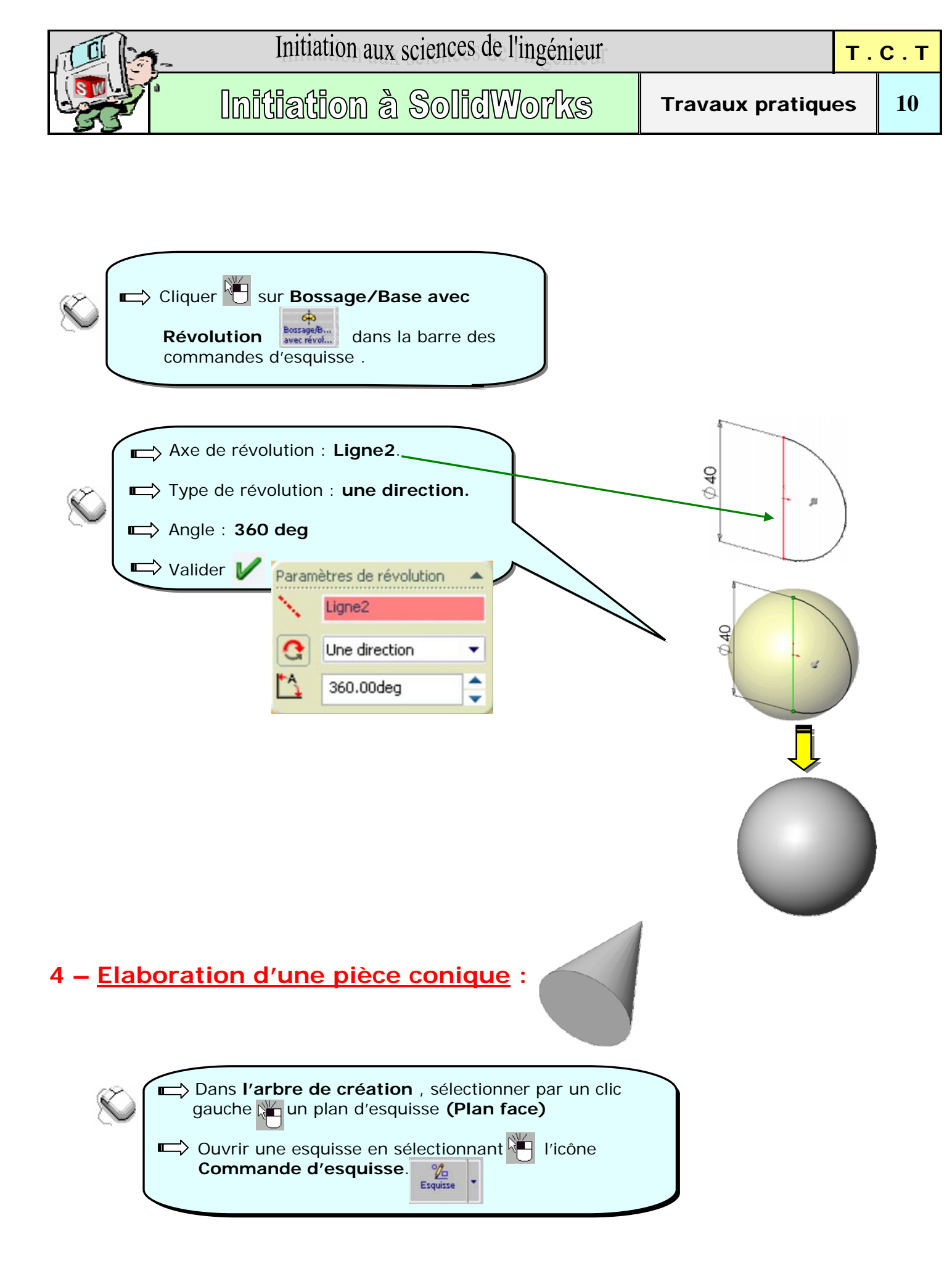

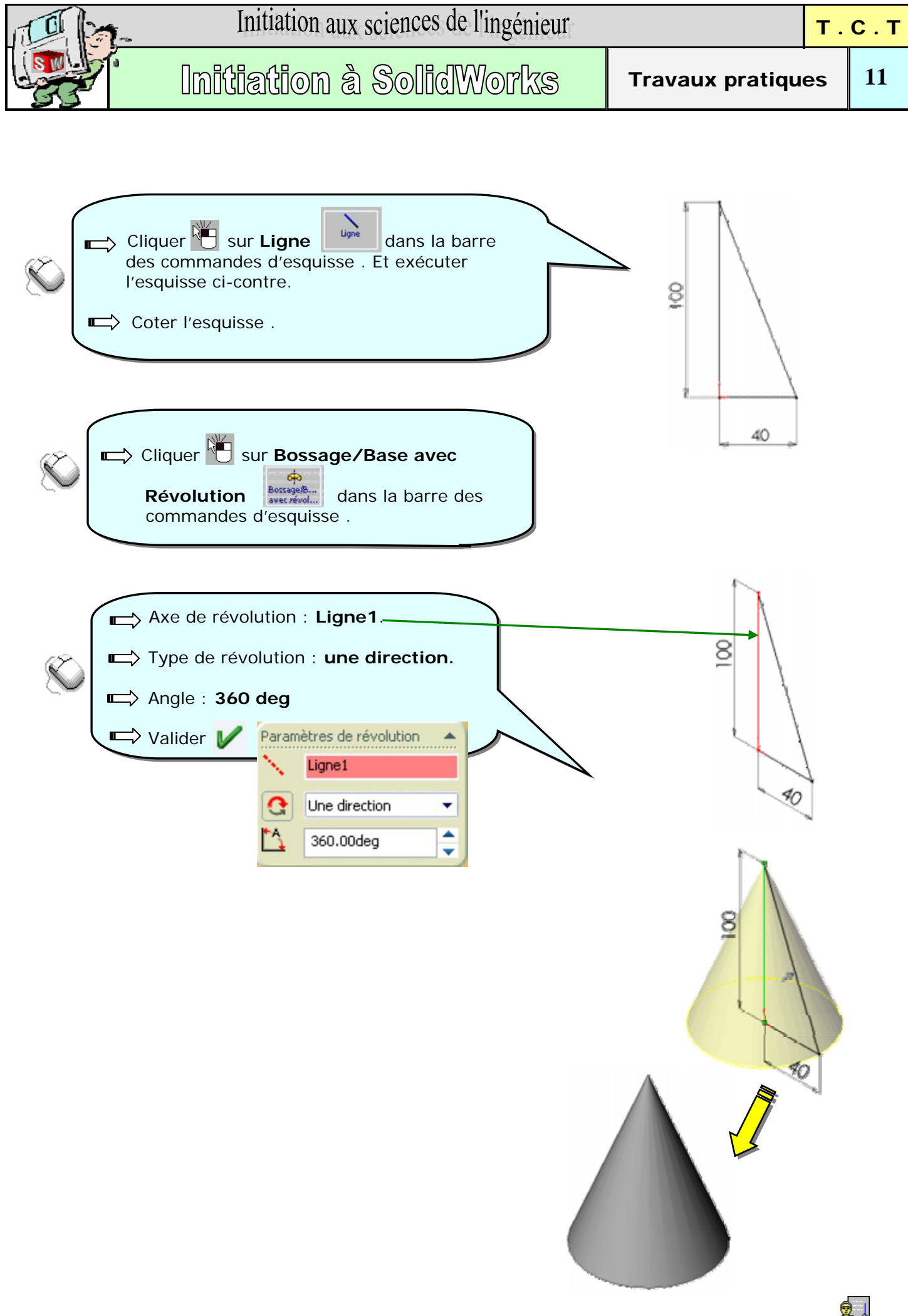

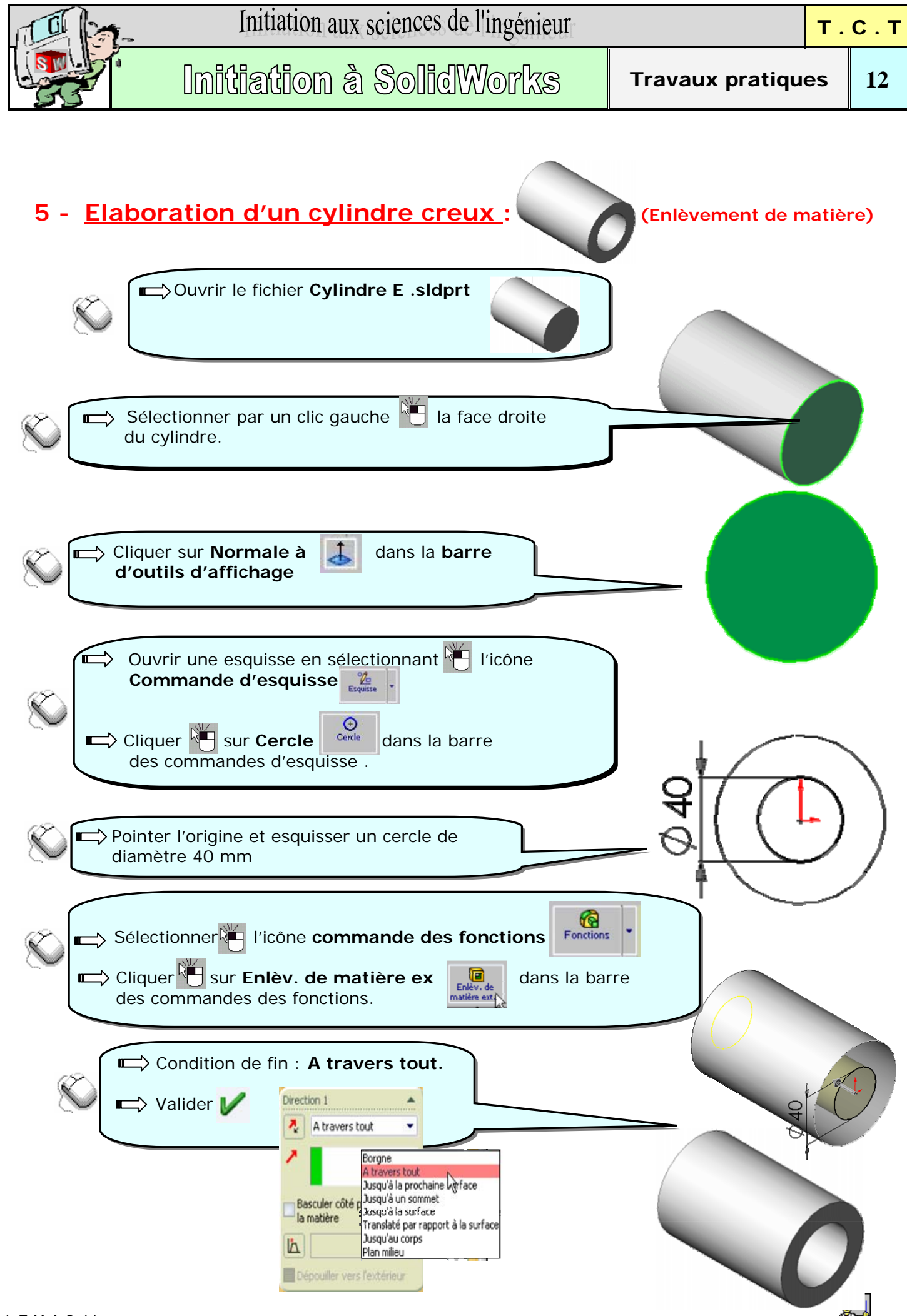

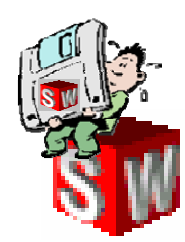

## Réalisation de la rotule du serre joint

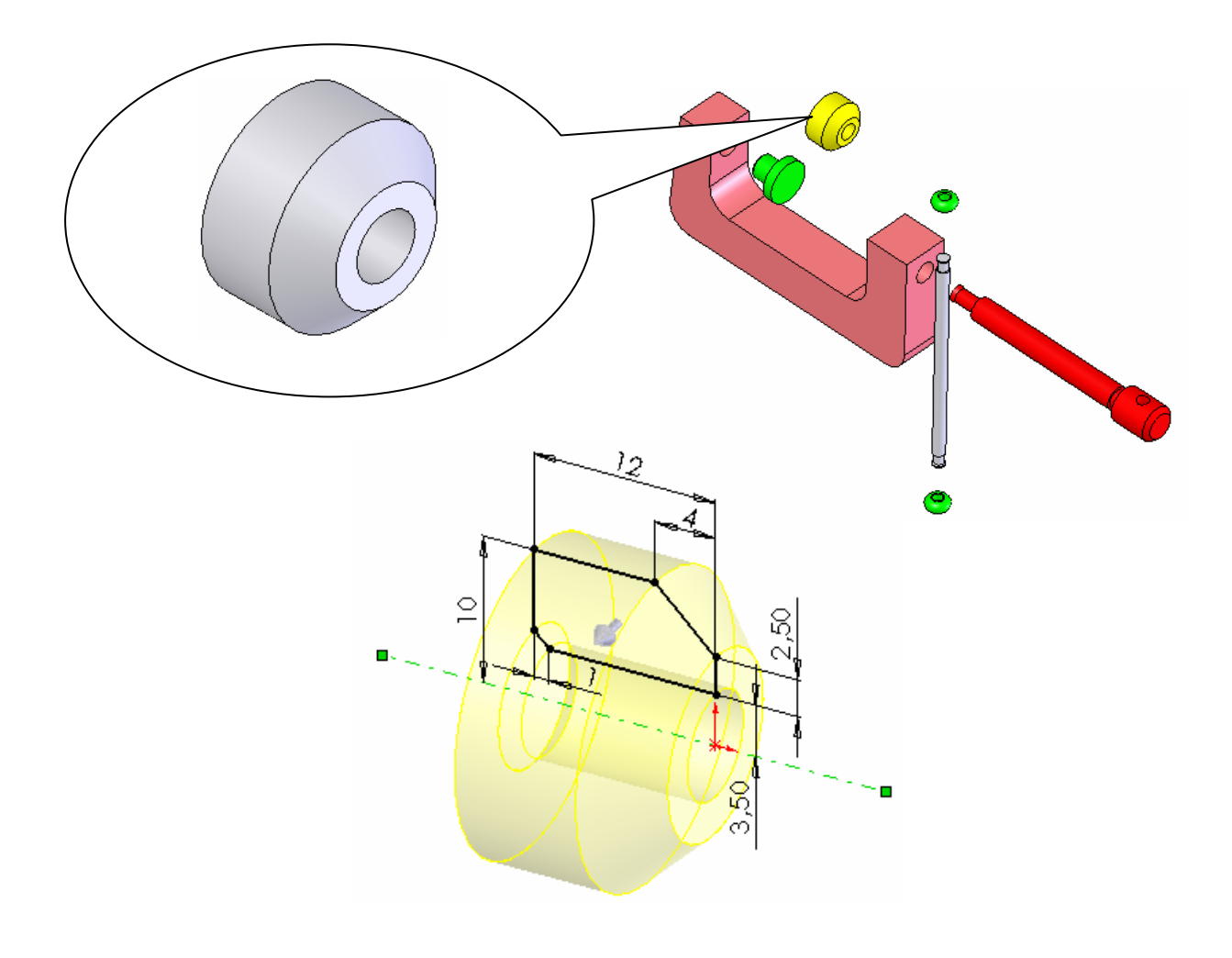

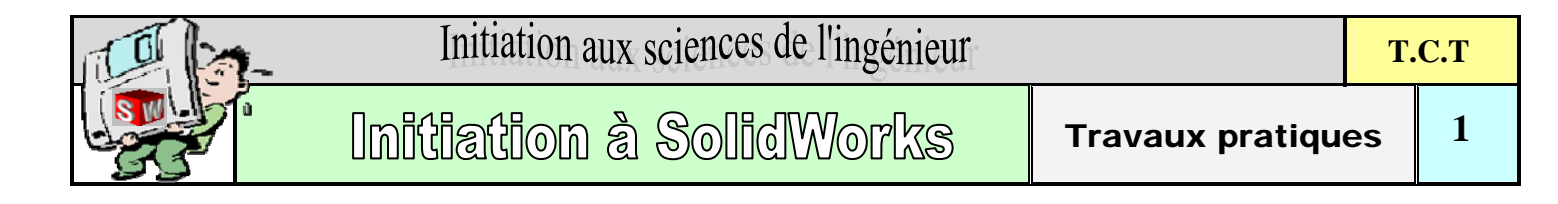

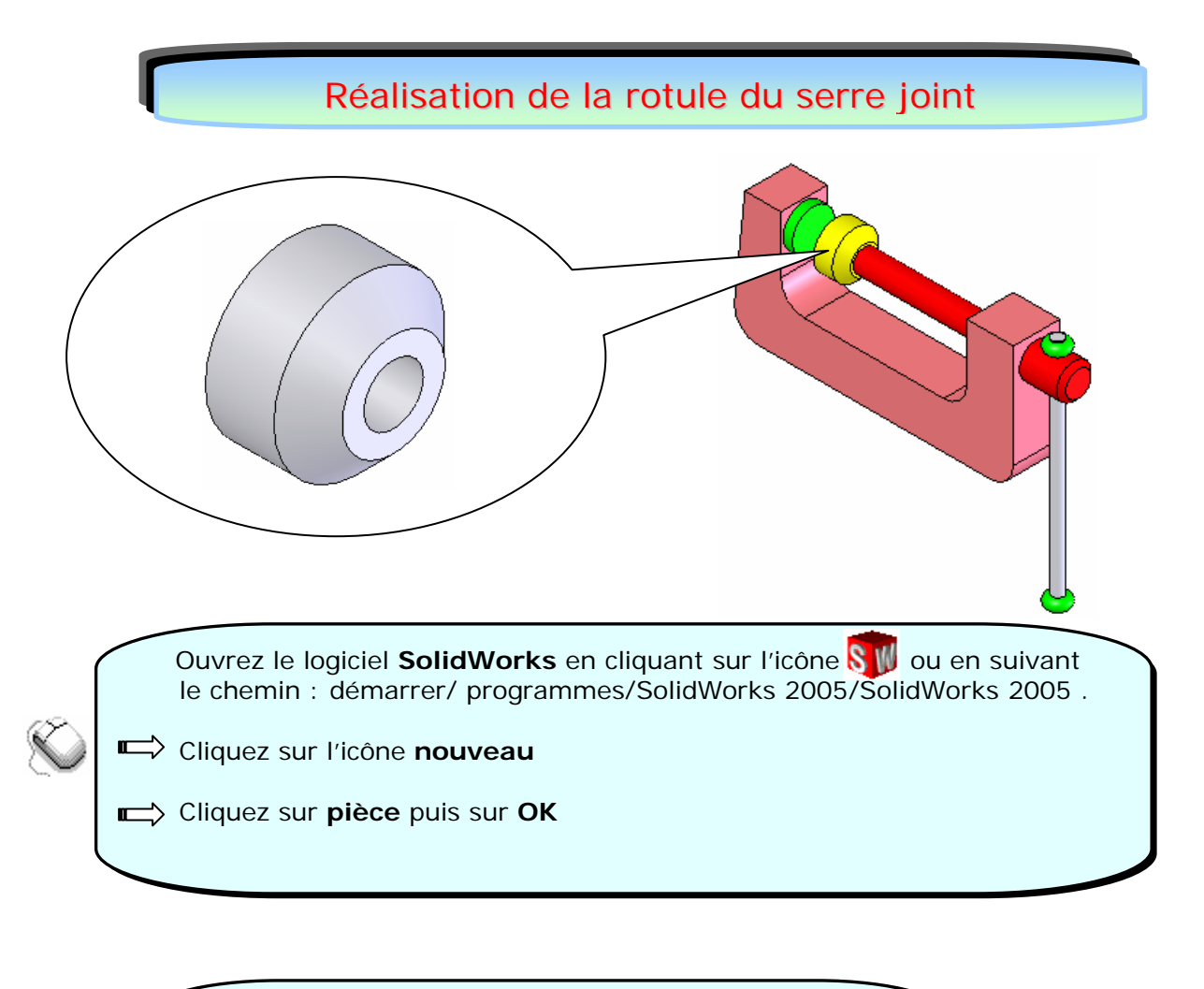

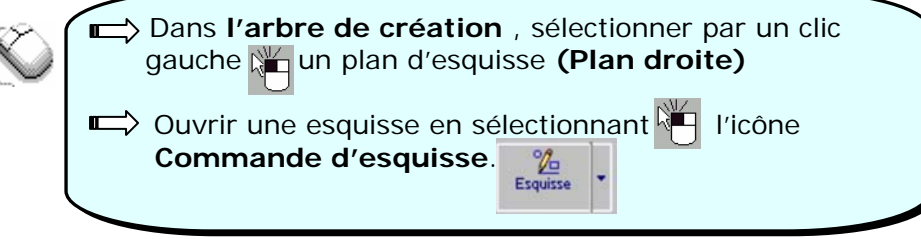

Réaliser le rotule du serre joint en suivant les deux méthodes ci-après

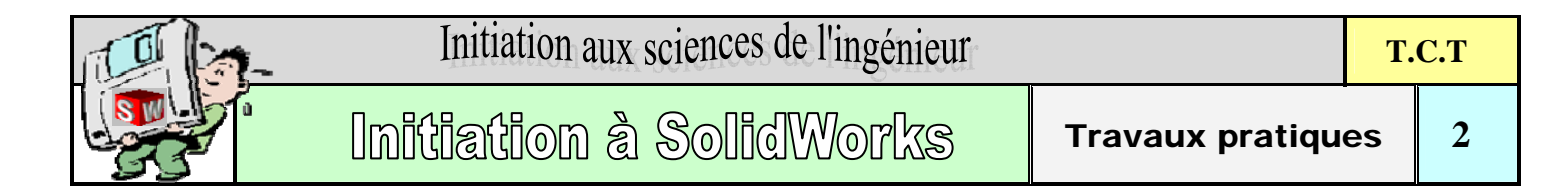

#### a - <u>Première méthode</u> :

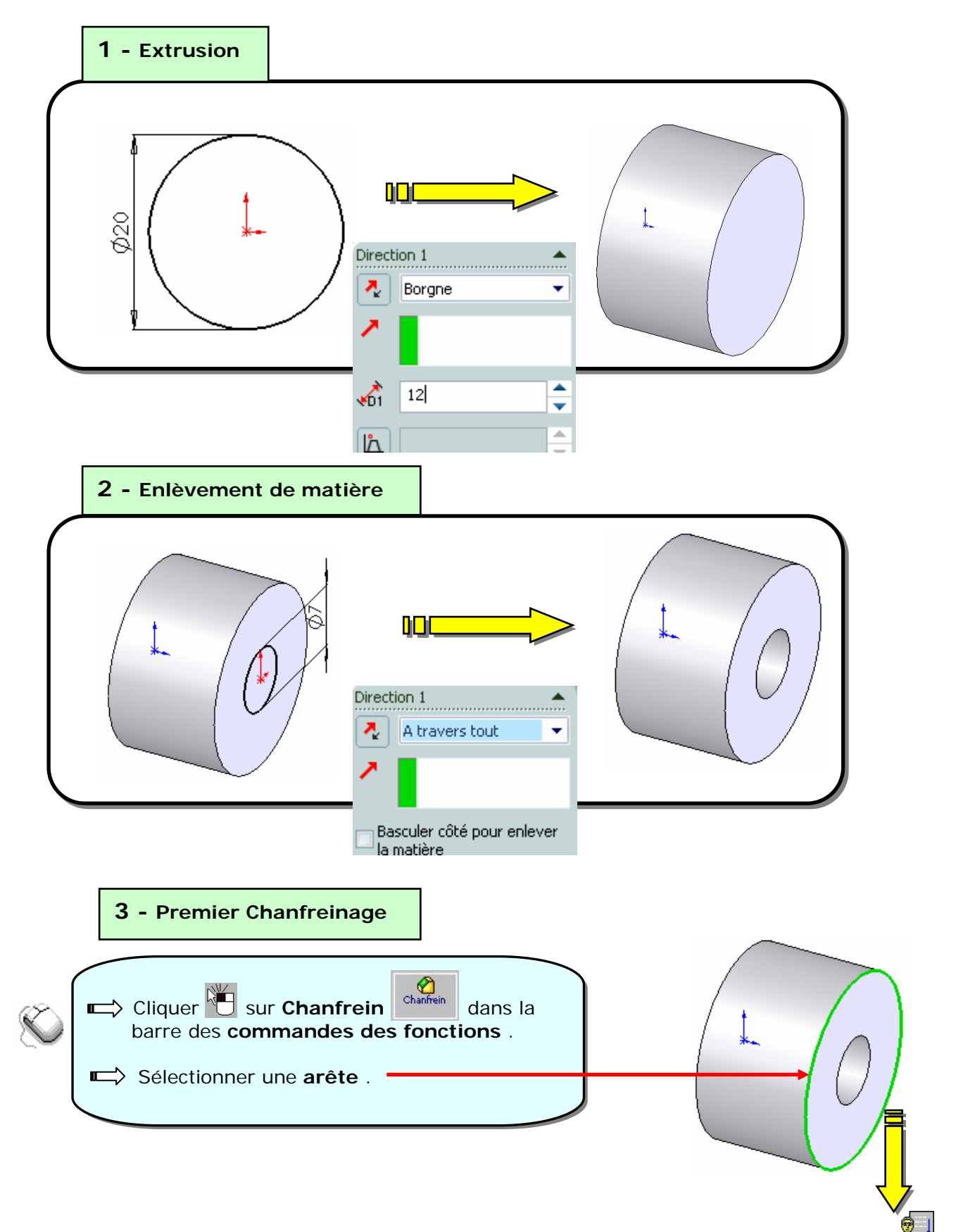

M. Zaghnane

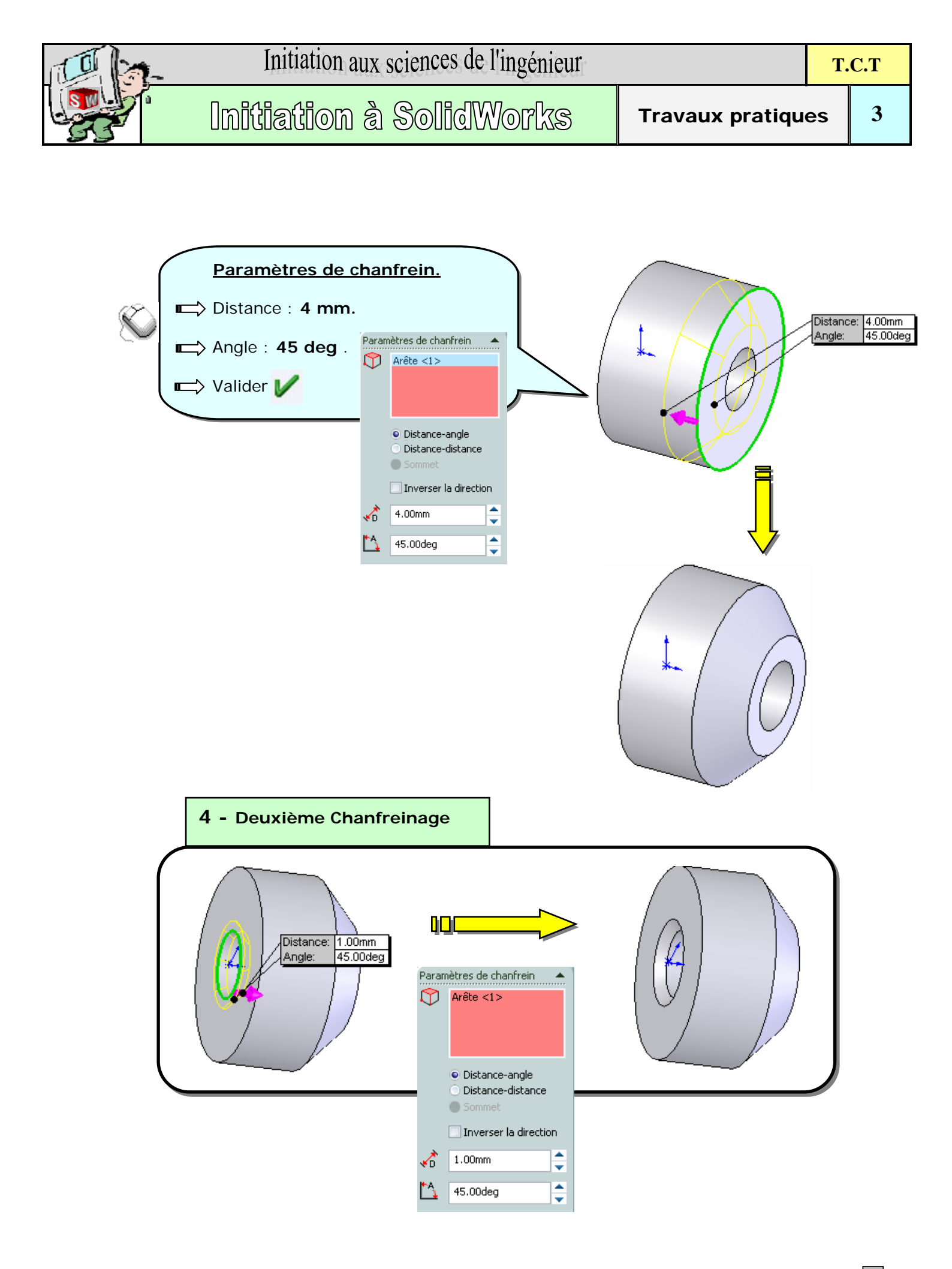

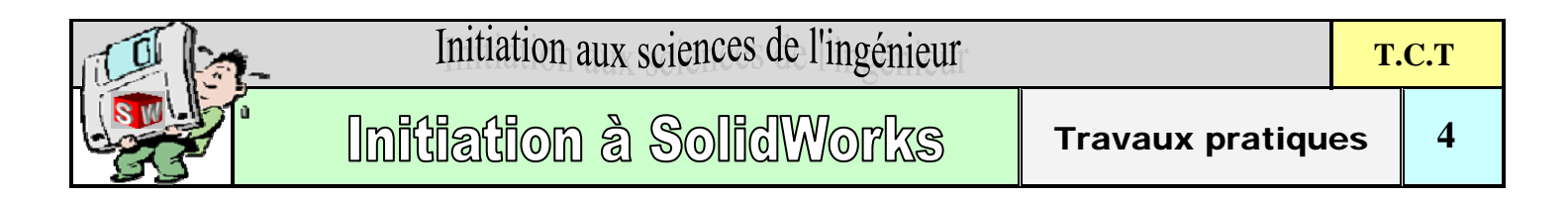

#### <mark>b – <u>Deuxième méthode</u> :</mark>

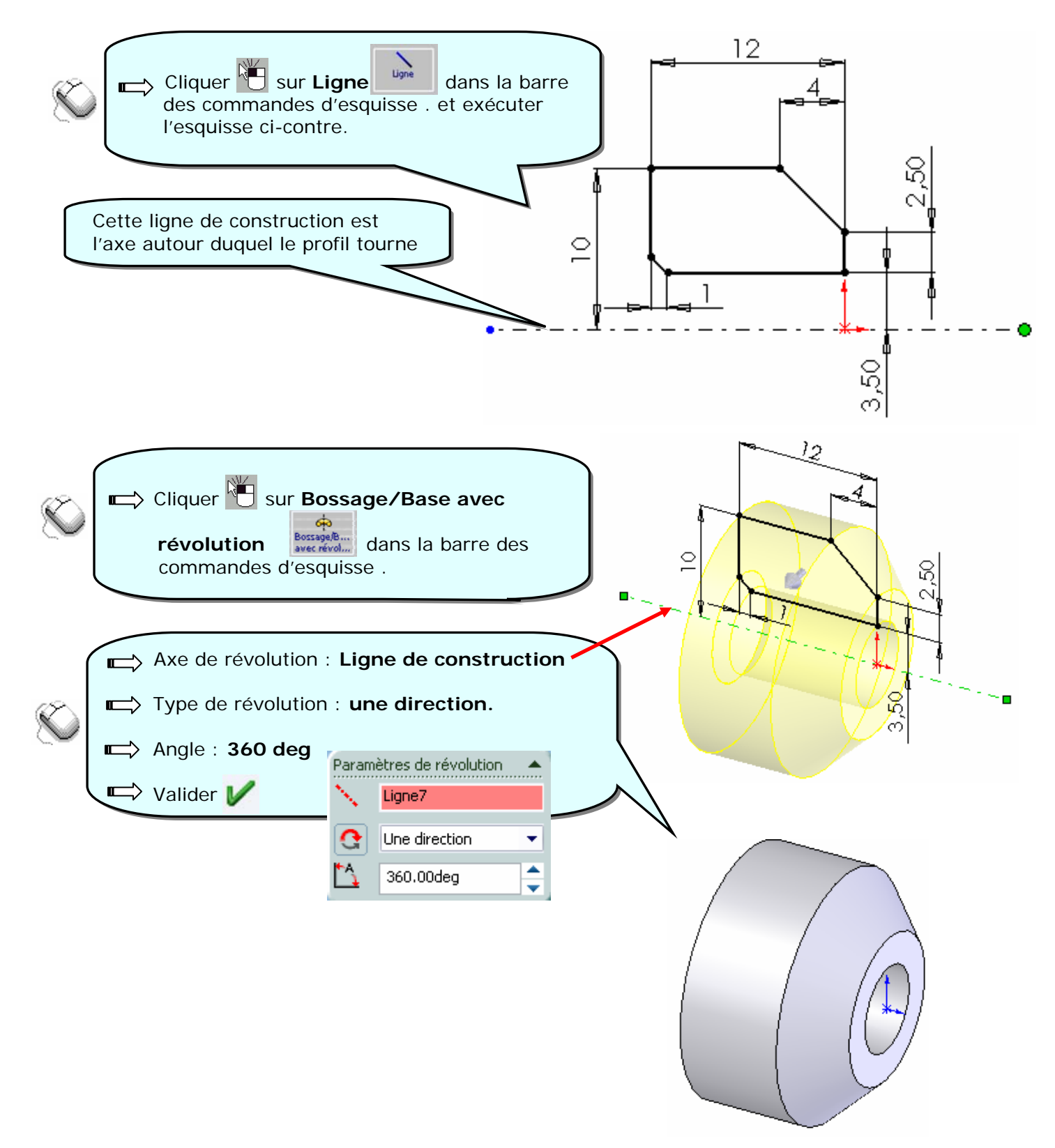

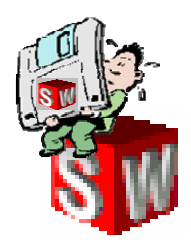

### Entités, outils, relations d'esquisse

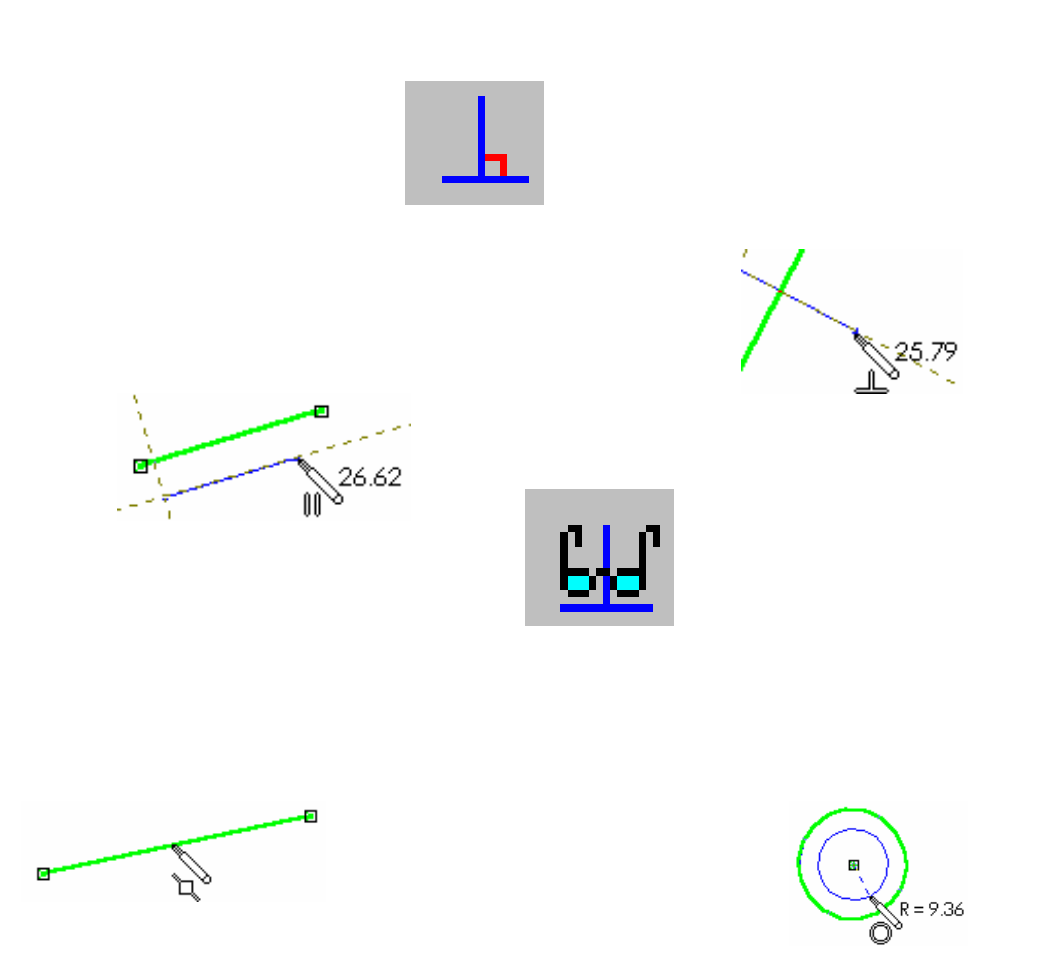

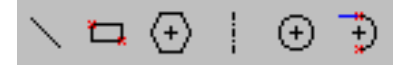

≛⊈てつ∅

#### Entités d'esquisse, outils d'esquisse

**Solidworks** 

Les éléments de la *barre d'outils d'esquisse* permettent de réaliser le tracé d'une *esquisse*. On dispose pour cela de formes prédéfinies et de certains outils. Les entités et les outils d'esquisse ne sont disponibles que si une esquisse a été ouverte préalablement.

#### Pour activer une entité d'esquisse:

 $\geq$ 

• Sélectionner l'icône de votre choix dans la *barre d'outils d'esquisse*.

Les icônes des *entités* ou des *outils d'esquisse* comme la plupart des icônes de Solidworks fonctionnent comme des « interrupteurs » : Un clic pour les activer, un clic pour les désactiver.

On utilise souvent la technique du « cliquer, tirer, lacher »

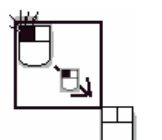

- Cliquer : l'origine du tracé est indiquée en cliquant avec le bouton gauche de la souris.
- > Tirer : maintenir le bouton gauche appuyé et déplacer la souris.
- Lâcher : relâcher le bouton gauche de la souris à l'extrémité du tracé.

#### Utilisation des entités et des outils d'esquisse (voir tableau ci-dessous)

| Entités d'esquisse |                       |             |                   |                             |  |  |  |  |
|--------------------|-----------------------|-------------|-------------------|-----------------------------|--|--|--|--|
| Icône              | Nom de l'icône        | Utilisation | Forme du pointeur | Résultats<br>Origine● Fin ▲ |  |  |  |  |
|                    | Ligne                 |             |                   | •                           |  |  |  |  |
| ۳.                 | Rectangle             |             |                   |                             |  |  |  |  |
|                    | Ligne de construction |             |                   | •                           |  |  |  |  |
| Ð                  | Cercle                |             | Ø                 | • • R =                     |  |  |  |  |
| ÷)                 | Arc tangent           |             | Š                 | +                           |  |  |  |  |

| Outils d'esquisse |           |                                                                                                    |                                                                                     |  |  |  |
|-------------------|-----------|----------------------------------------------------------------------------------------------------|-------------------------------------------------------------------------------------|--|--|--|
| <b>3</b> ≰        | Ajuster   | • Sélectionner<br>l'entité à<br>ajuster,<br>limitée par<br>une autre<br>entité                                                                                                    |                                                                                     |  |  |  |
| 1                 | Etendre   | <ul> <li>Sélectionner<br/>l'entité à<br/>étendre,<br/>limitée par<br/>une autre<br/>entité</li> </ul>                                                                                                    |                                                                                     |  |  |  |
| ф                 | Symétrie  | <ul> <li>Sélectionner une ligne de construction</li> <li>cliquer sur l'icône</li> <li>Solidworks ajoute le +      • symbole de symétrie à la ligne de construction</li> <li>Toutes les entités tracées ultérieurement auront une entité symétrique</li> </ul>                                     | ■ 0<br>• +      •<br>• +   - <mark>(</mark> )<br>• +   - <mark>()</mark><br>• +   • |  |  |  |
|                   | Congé     | <ul> <li>Sélectionner l'icône</li> <li>Indiquer la valeur du rayon         Congé d'esquisse         Bayon:         8.00mm     </li> <li>Sélectionner l'angle ou les angles</li> </ul>                                                                                                    |                                                                                     |  |  |  |
|                   | Convertir | <ul> <li>Permet de copier une arête, le contour d'une face du modèle en tant qu'entité dans l'esquisse ouverte</li> <li>Sélectionner l'arête(s) ou la face (pour le contour) du modèle</li> <li>Cliquer sur l'icône</li> <li>L'arête(s), le contour est(sont) copié(s) dans l'esquisse</li> </ul> |                                                                                     |  |  |  |